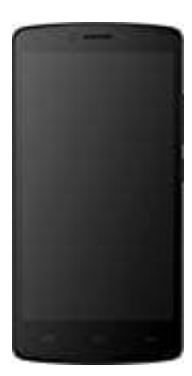

## **Mobistel Cynus F8**

## Hardreset durchführen

- 1. Schalte das Handy komplett aus.
- 2. Halte anschließend die Lautstärke Lauter und Ein-/Aus-Taste gleichzeitig gedrückt.

Hinweis: Evtl. musst du auch die Lautstärke Leiser und Ein-/Aus-Taste verwenden. Das muss man ausprobieren.

- 3. Lasse beide Tasten los, wenn das LOGO erscheint.
- 4. Als nächstes siehst du das Android-Zeichen.
- 5. Während du nun die Ein-/Aus-Taste gedrückt haltst, drückst du die Lautstärke Lauter-Taste und lässt sie dann wieder los.
- 6. Navigiere mit den Lautstärketasten, um die Option "Wipe data/Factory reset" auszuwählen. Drücke zur Bestätigung die Ein/Aus-Taste.

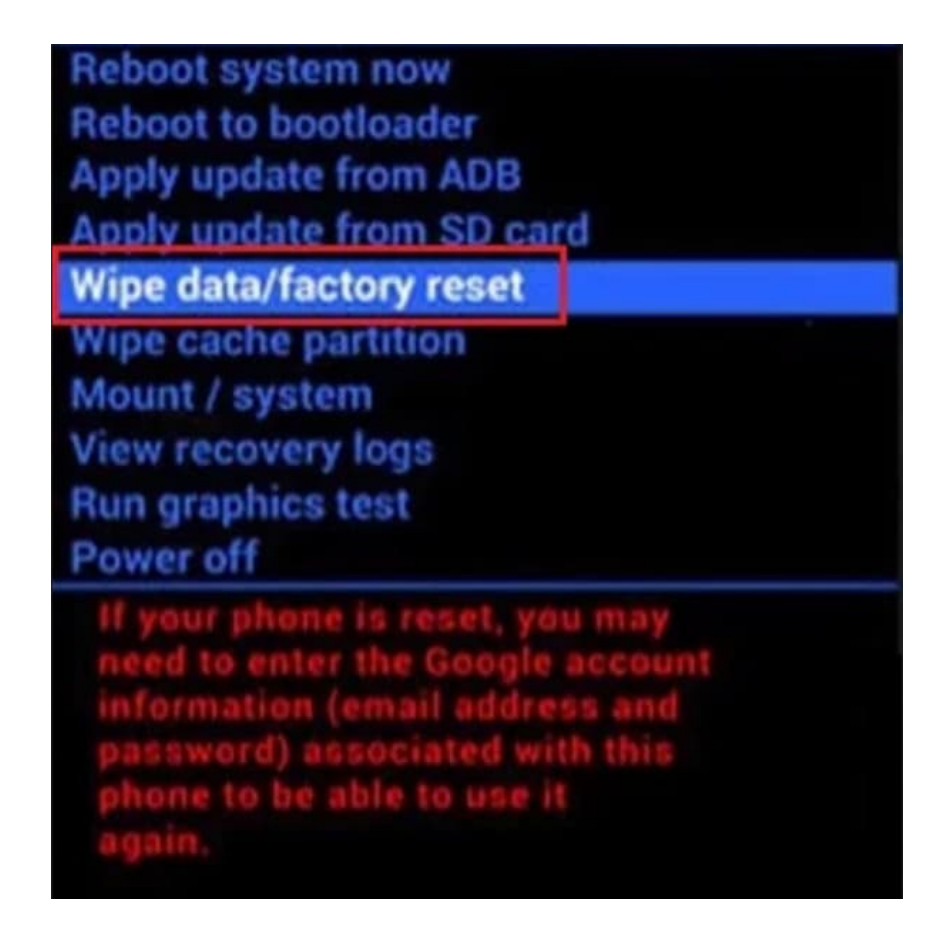

7. Wähle mit den Lautstärketasten die Option YES aus und drücke zur Bestätigung die Ein/Aus-Taste.

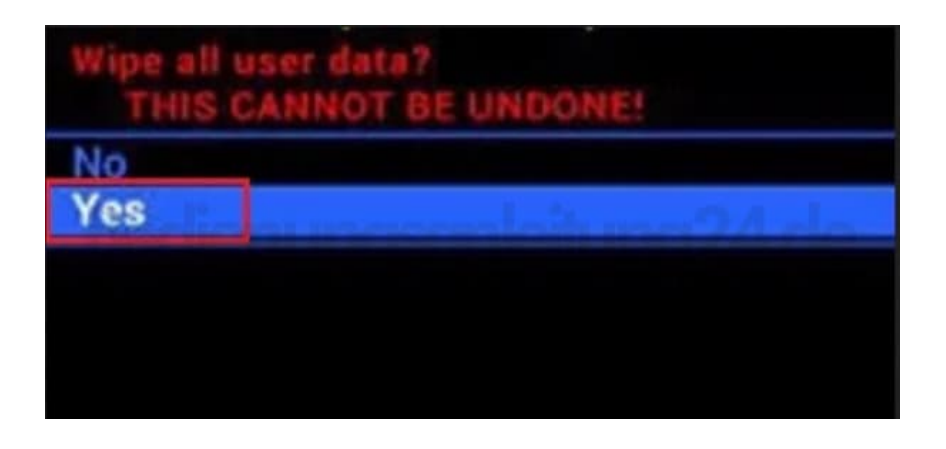

8. Wähle mit den Lautstärketasten die Option Reboot system now aus und drücke zur Bestätigung die Ein/Aus-Taste.

Reboot system now Reboot to bootloader Apply update from ADB Apply update from SD card Wipe data/factory reset Wipe cache partition Mount / system View recovery logs Run graphics test Power off

9. Nun kann es einige Minuten dauern, bis das System zurückgesetzt ist. Während dieser Zeit darfst du das Handy nicht betätigen.

Es startet automatisch neu, sobald es fertig ist. Dann kannst du es neu einrichten.